#### REALISER UN HYPERPAYSAGE AVEC IMAGE COMPOSITE EDITOR ET POWERPOINT :

EN UTILISANT UN LOGICIEL D'ASSEMBLAGE DE PHOTOGRAPHIES ET LES OUTILS DE DESSIN D'UN LOGICIEL DE BUREAUTIQUE, IL EST POSSIBLE DE CONSTRUIRE UN PAYSAGE AUGMENTE :

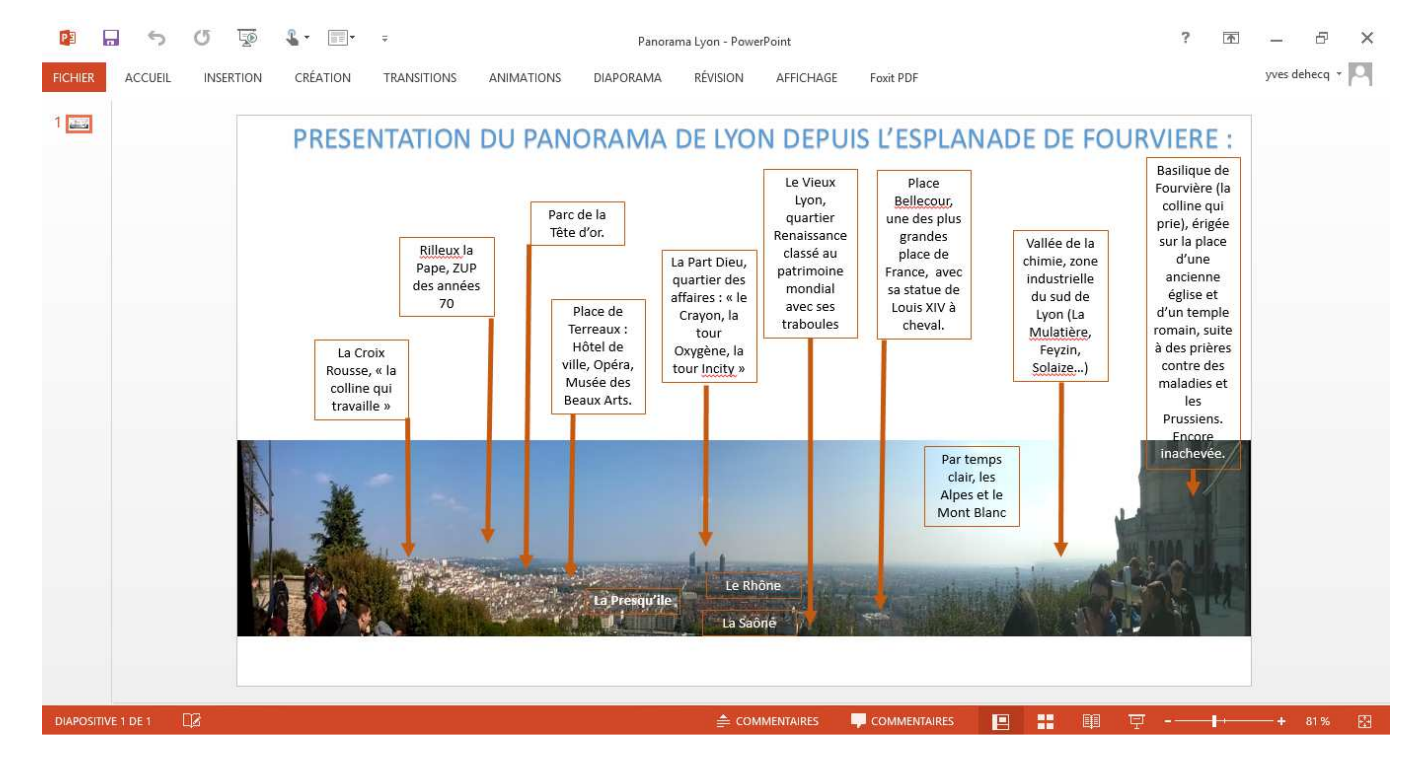

# <u>Etape 1</u>: télécharger « Image Composite Editor » pour réaliser un assemblage panoramique de photos (gratuit).

Lien direct : <u>http://research.microsoft.com/en-us/um/redmond/projects/ice/</u>

| + https://www.google.f | r/search?q=image+                                                                                                    | composite+editor&ie= | utf-8&loe=utf-8&lgws_r | d=cr&ei=fgC3VqycAYuVaPq | C Q Rechercher | 6      | ☆ 🖻 🛡       | + 1         | Ø | 9 | · = |  |
|------------------------|----------------------------------------------------------------------------------------------------|----------------------|------------------------|-------------------------|----------------|--------|-------------|-------------|---|---|-----|--|
| Google                 | image composite editor                                                                                                    |                      |                        |                         |                |        |             |             |   |   |     |  |
|                        | Tous                                                                                                    | Vidéos               | Images                 | Actualités              | Shopping       | Plus ▼ | Outils de r | e recherche |   |   |     |  |
|                        | Environ 5 150 000 résultats (0,43 secondes)                                                                                                    |                      |                        |                         |                |        |             |             |   |   |     |  |
|                        | Image Composite Editor - Microsoft Research<br>research.microsoft.com/en-us/um/redmond//ice/ ▼ Traduire cette page<br>Image Composite Editor (ICE) is an advanced panoramic image stitcher created by the<br>Microsoft Research Computational Photography Group. Given a set of<br>Image Composite Editor (64-Bit) - Image Composite Editor (32-Bit) - Research |                      |                        |                         |                |        |             |             |   |   |     |  |
|                        | Télécharger Microsoft Image Composite Editor pour Clubic<br>www.clubic.com > Télécharger ▼                                                                                                    |                      |                        |                         |                |        |             |             |   |   |     |  |
|                        | Télécharger Microsoft Image Composite Editor : Microsoft Image Composite Editor (<br>ICE ) : Créer d'excellents panoramas en assemblant parfaitement vos                                                                                                    |                      |                        |                         |                |        |             |             |   |   |     |  |

# <u>Etape 1</u>: télécharger « Image Composite Editor » pour réaliser un assemblage panoramique de photos (gratuit).

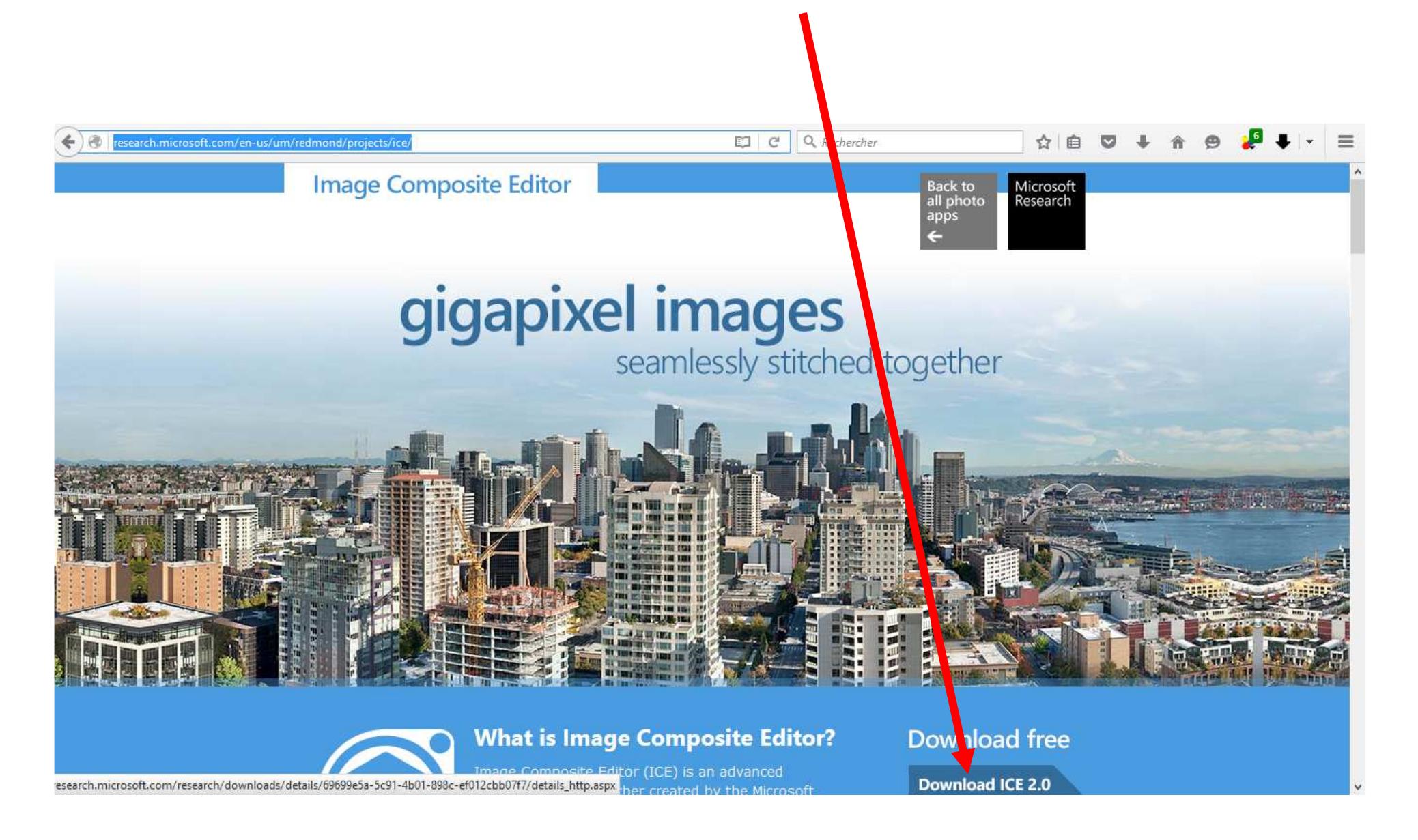

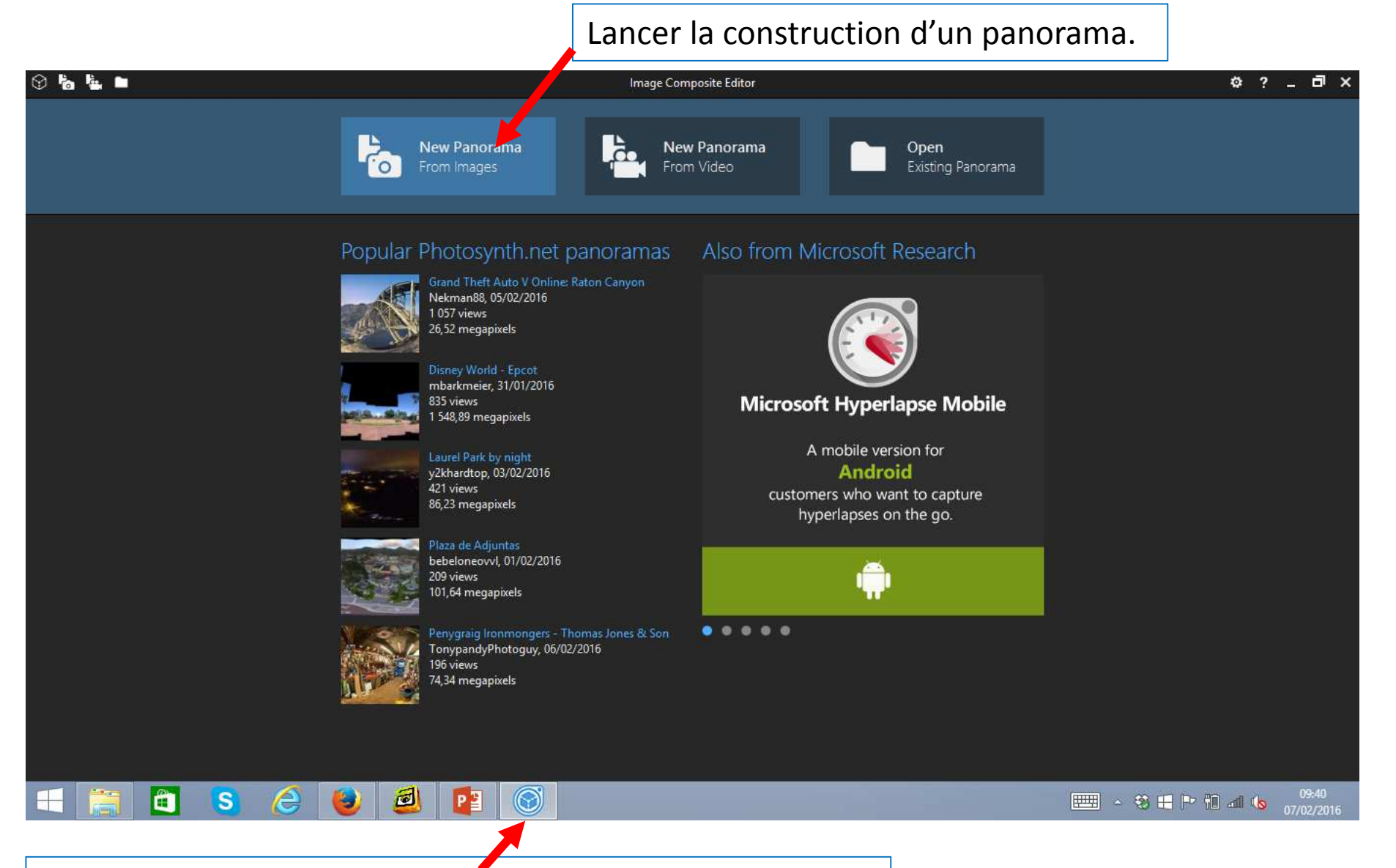

Pictogramme du logiciel à retrouver dans les programmes.

Sélectionnez les photos à assembler dans les fichiers de l'ordinateur qui constitueront le panorama : cochez les photos à sélectionner puis cliquez sur « ouvrir » :

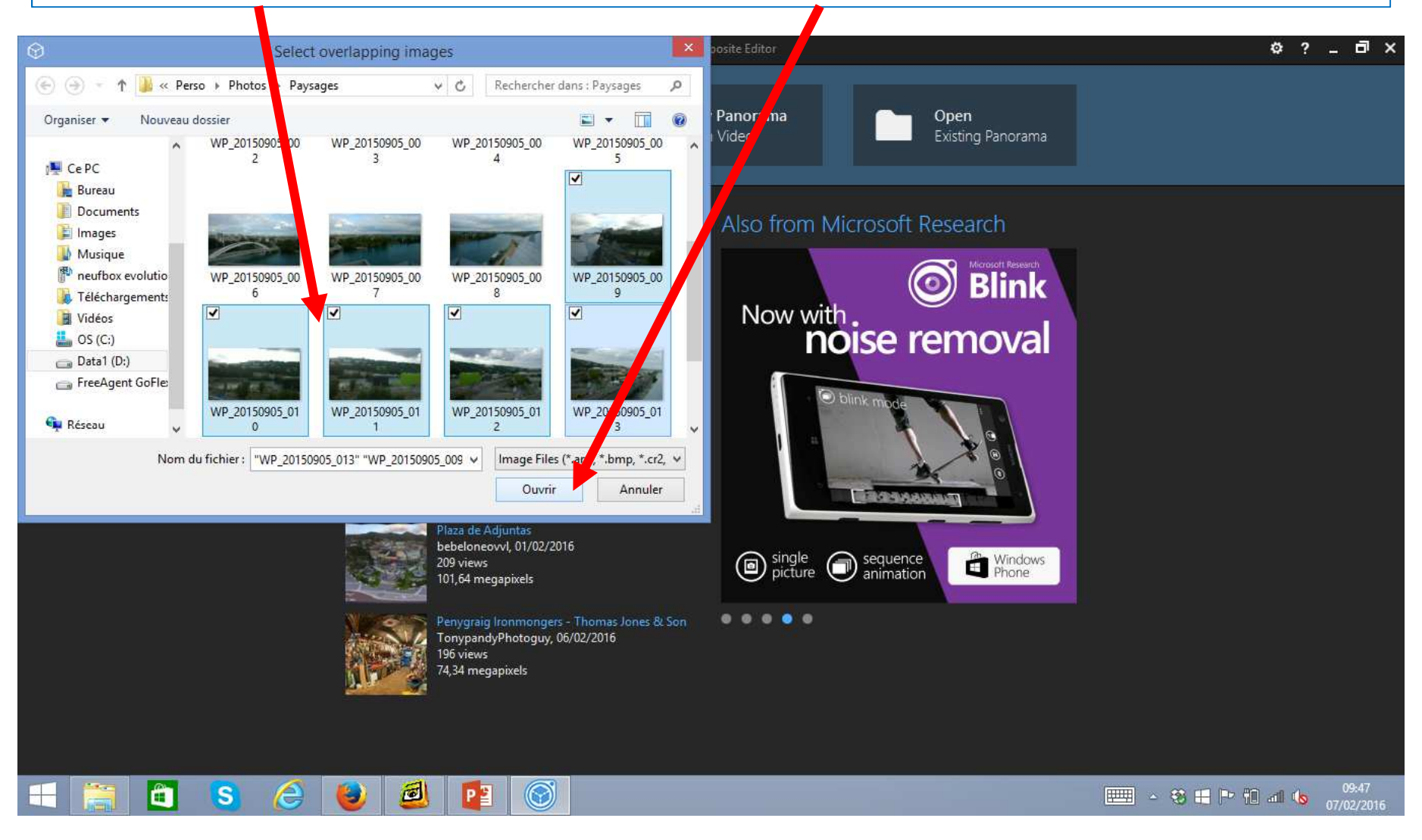

Les photos sont importées on lance alors la construction en cliquant sur « stitch» :

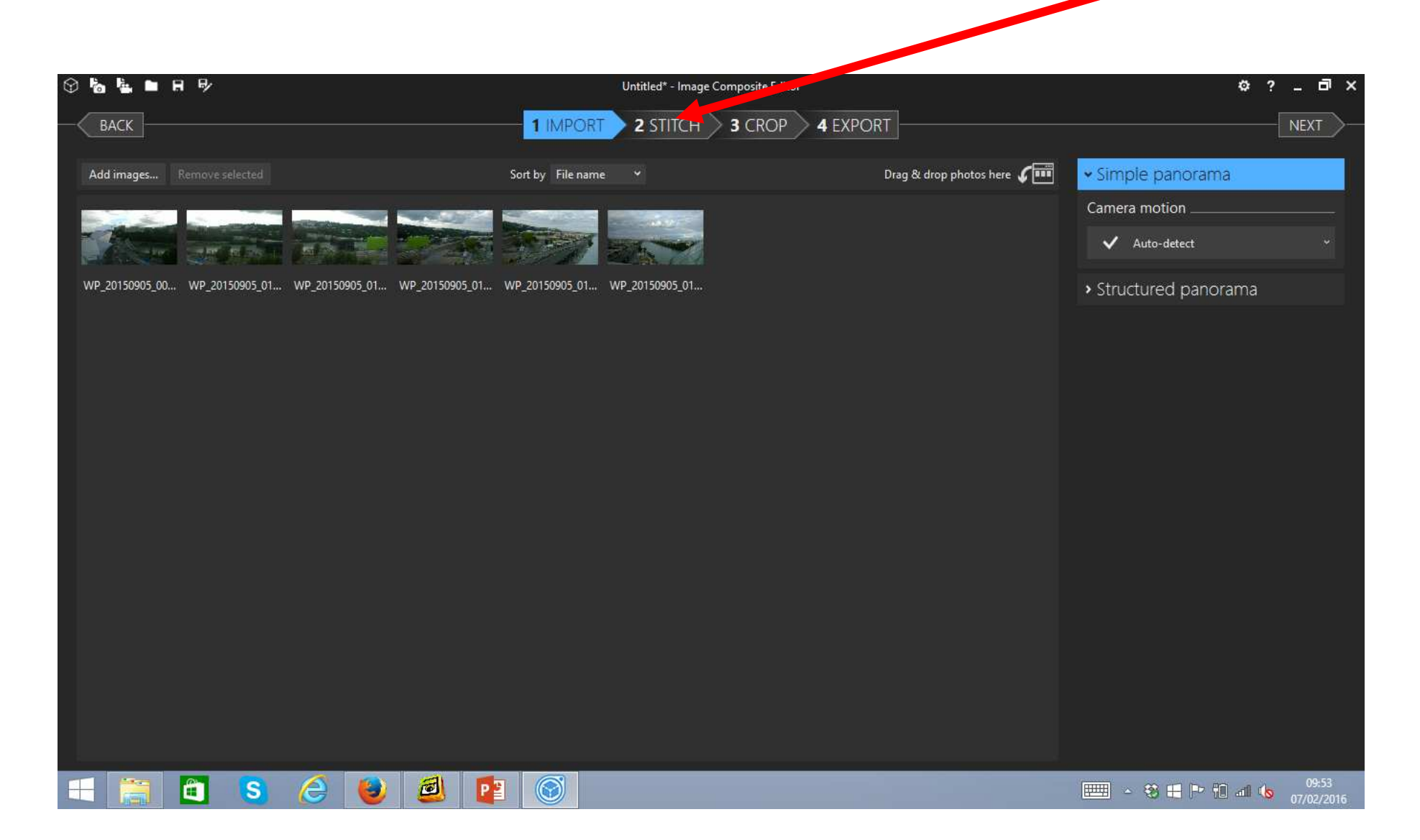

La construction est lancée :

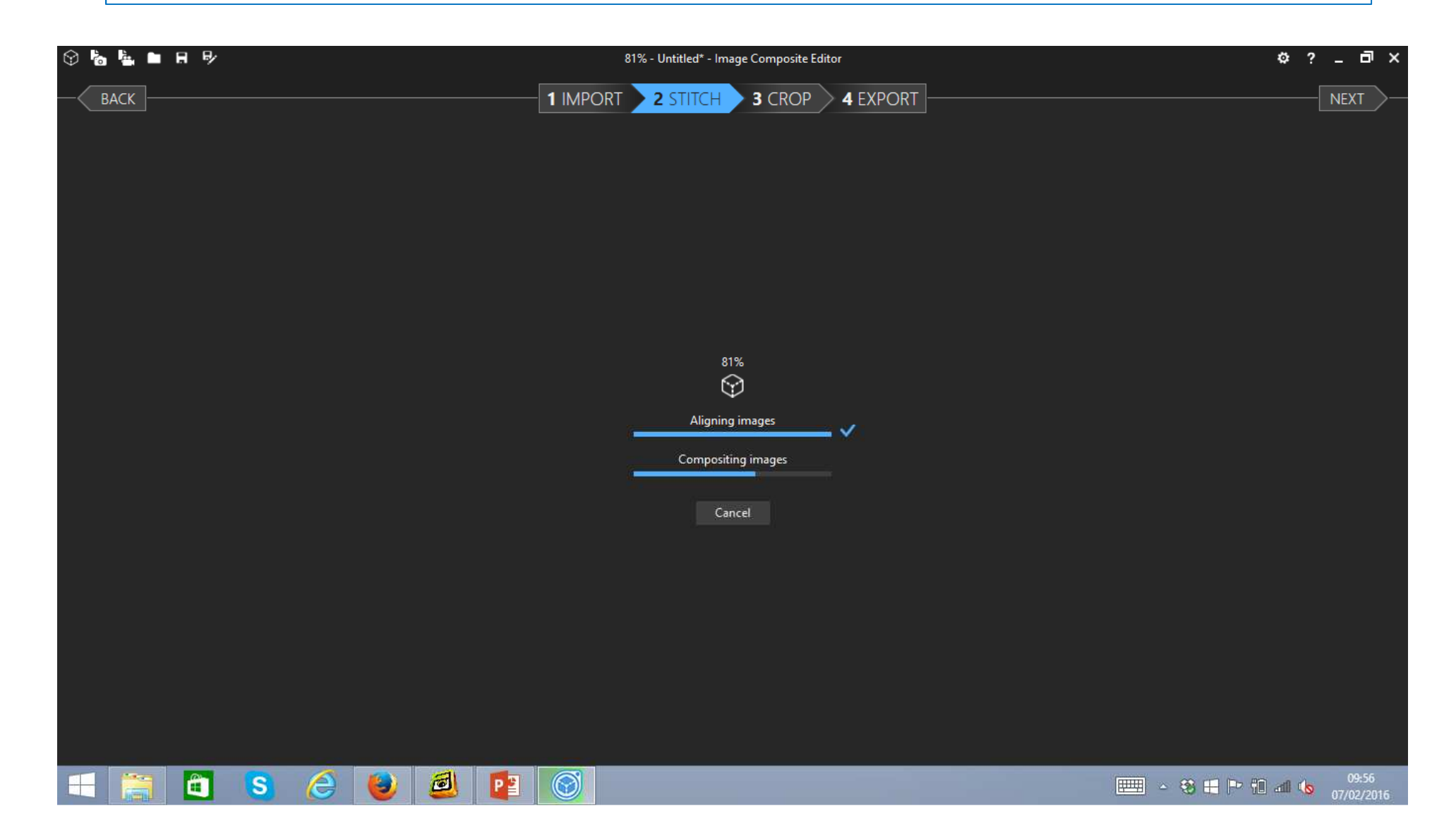

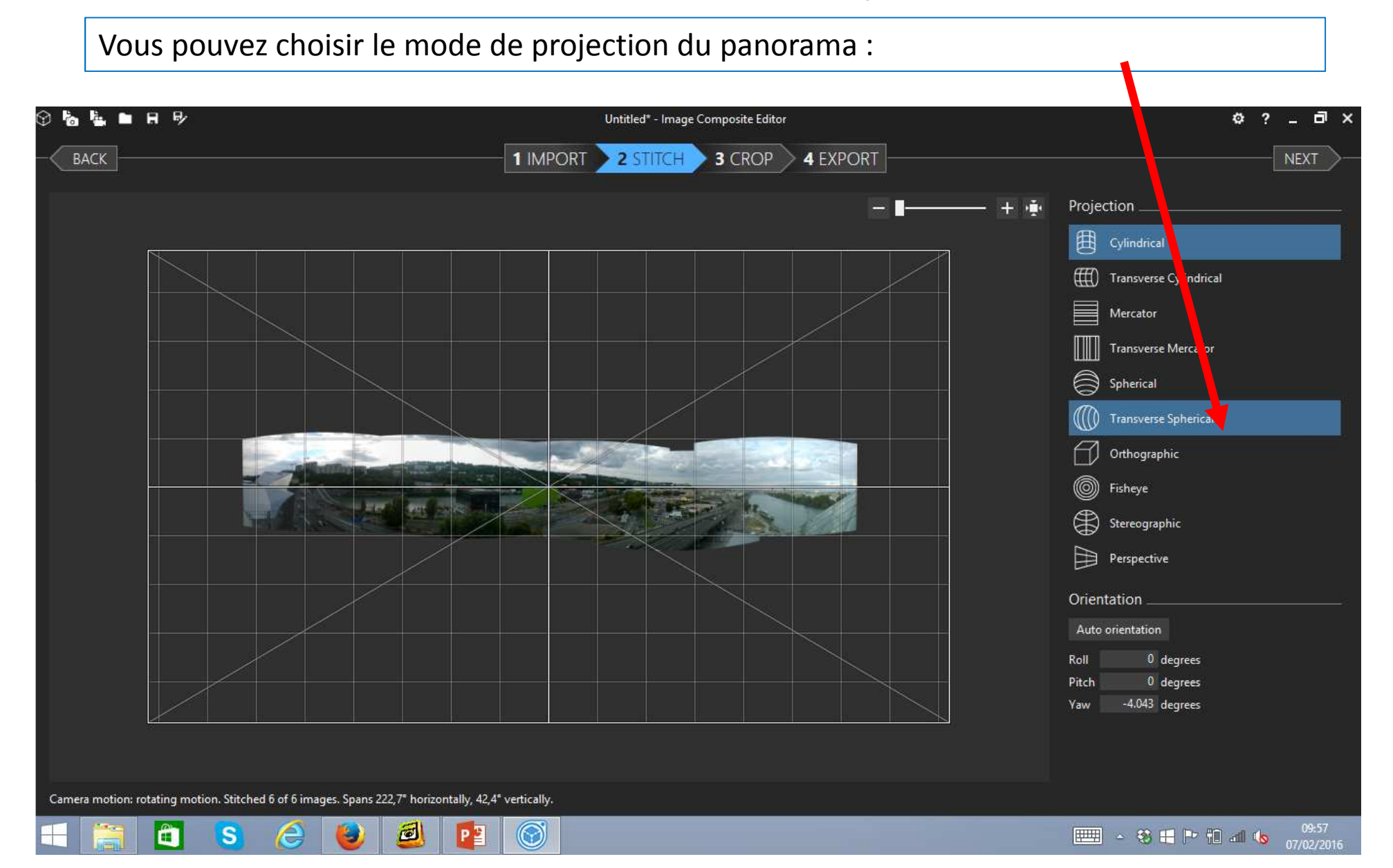

Exemple de projection du panorama : attention, selon le choix, les extrémités peuvent-être coupées 0 L L P Untitled\* - Image Composite Editor Ъ 1 IMPORT 2 STITCH 3 CROP 4 EXPORT BACK NEXT Projection Cylind (III) Transve e Cylindrical Mercator Transverse Mercator Spherical (10)Transverse Scherical 🗍 Orthographi Fisheye Stereographic Perspective Orientation Auto orientation Roll 0 degrees 0 degrees Pitch -4.043 degrees Yaw Camera motion: rotating motion. Stitched 6 of 6 images. Spans 222,7° horizontally, 42,4° vertically. - 😵 📰 🏲 🏗 📶 🌘 10001 S e  $\bigcirc$ 10

Lancez ensuite la finalisation du panorama en cliquant sur « crop » :

| Ŷ 👆 💺 ■ R P/ | 76% - Untitled* - Image Composite Editor | ¢?_ 🗗 ×                  |
|--------------|------------------------------------------|--------------------------|
| — ВАСК       |                                          |                          |
|              |                                          |                          |
|              |                                          |                          |
|              |                                          |                          |
|              |                                          |                          |
|              |                                          |                          |
|              |                                          |                          |
|              |                                          |                          |
|              |                                          |                          |
|              |                                          |                          |
|              | 76%                                      |                          |
|              | $\forall$                                |                          |
|              | Projecting panorama                      |                          |
|              |                                          |                          |
|              | Cancel                                   |                          |
|              |                                          |                          |
|              |                                          |                          |
|              |                                          |                          |
|              |                                          |                          |
|              |                                          |                          |
|              |                                          |                          |
|              |                                          |                          |
|              |                                          |                          |
|              |                                          |                          |
|              |                                          | - 🐯 🖶 🏴 🛍 📶 🌆 07/02/2016 |

Le panorama est désormais constitué, mais on peut revenir en arrière à chaque étape en cliquant sur l'onglet précédent :

| ⊕ 10 1≝ ■ 17 17                                                                                                    | Untitled* - Image Composite Ed | itor                  | \$ ? _ B                          | ^    |
|----------------------------------------------------------------------------------------------------|--------------------------------|-----------------------|-----------------------------------|------|
| ВАСК                                                                                                    |                                | 4 EXPORT              | NEXT                              | >-   |
|                                                                                                    |                                | - <b>-</b> + ••       | Image completion                  |      |
|                                                                                                    |                                |                       | Auto complete                     |      |
|                                                                                                    |                                |                       | Use auto completion               |      |
|                                                                                                    |                                |                       | Crop                              |      |
|                                                                                                    |                                |                       | Auto crop No crop                 |      |
|                                                                                                    |                                |                       | Left 0 pixels Top 0 pix           | els  |
|                                                                                                    |                                |                       | Width 9423 pixels Height 2752 pix | rels |
|                                                                                                    |                                |                       | Right 0 pixels Bottom 0 pix       | els  |
| This water                                                                                                    |                                | and the second second |                                   |      |
|                                                                                                    |                                | a                     |                                   |      |
|                                                                                                    |                                |                       |                                   |      |
| A Company of the second second |                                | Carlos Carlos         |                                   |      |
|                                                                                                    | 7.5                            |                       |                                   |      |
|                                                                                                    |                                | a said all            |                                   |      |
| A CALL AND A                                                                                                    |                                |                       |                                   |      |
|                                                                                                    | •                              |                       |                                   |      |
|                                                                                                    |                                |                       |                                   |      |
|                                                                                                    |                                |                       |                                   |      |
|                                                                                                    |                                |                       |                                   |      |
|                                                                                                    |                                |                       |                                   |      |
|                                                                                                    |                                |                       |                                   |      |
|                                                                                                    |                                |                       |                                   | 016  |

Pour finir, découpez les zones à rogner et gardez la partie qui vous semble essentielle:

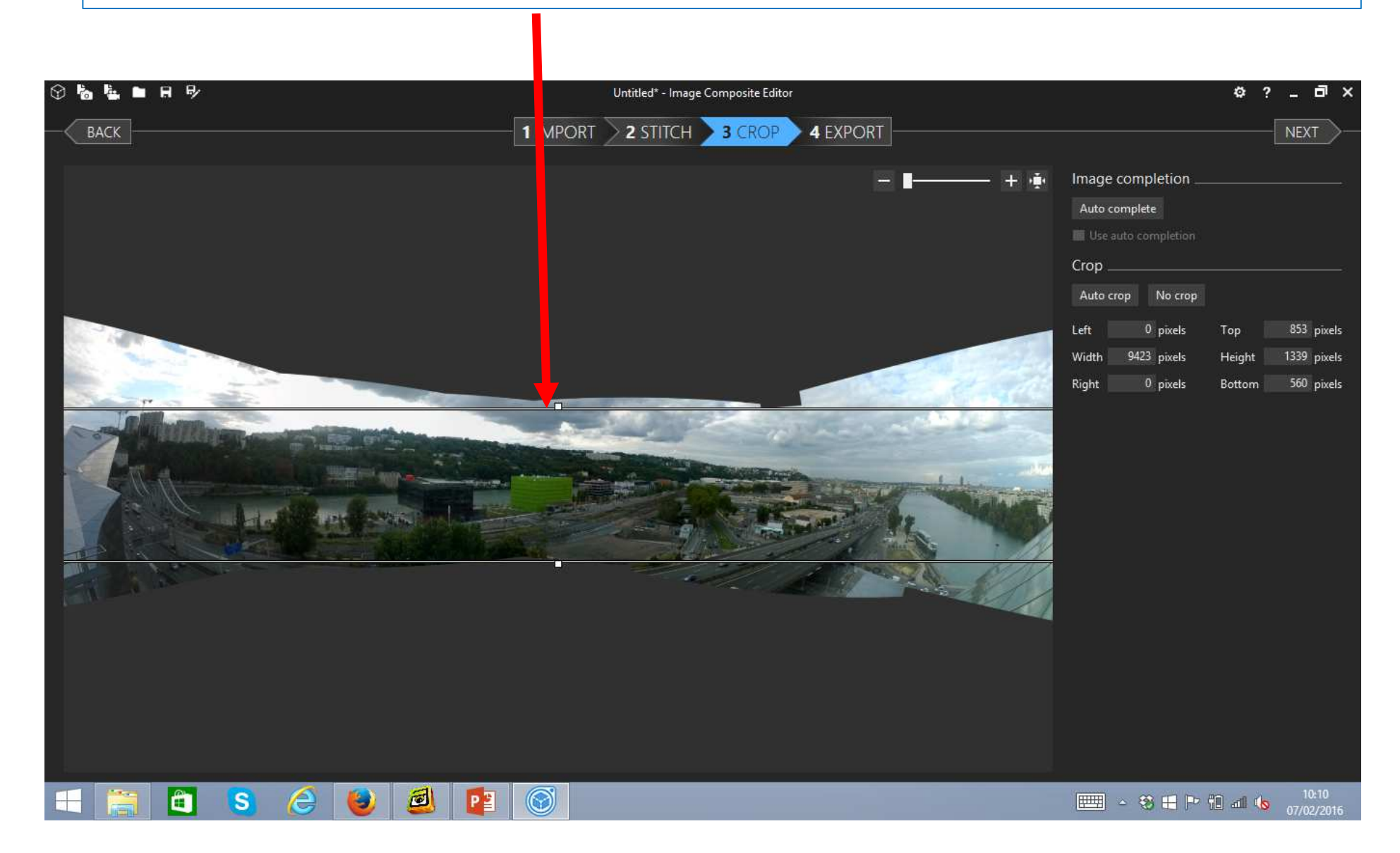

| En cliquant sur « ex | port » vous obter                                                                                              | nez le résultat fina               | al:                                                                                                    |                                                                                                    |                     |
|----------------------|----------------------------------------------------------------------------------------------------|------------------------------------|----------------------------------------------------------------------------------------------------|----------------------------------------------------------------------------------------------------|---------------------|
|                      |                                                                                                    |                                    |                                                                                                    |                                                                                                    |                     |
| 9 b L P              |                                                                                                    | Untitled* - Image Composite Editor |                                                                                                    |                                                                                                    | ¢?_⊡×               |
| BACK                 | 1 IMPOR                                                                                                    | t 🔰 2 stitch 🔰 3 crop 🔰 4          | EXPORT                                                                                                    |                                                                                                    |                     |
|                      |                                                                                                    |                                    | E +                                                                                                    | • Image                                                                                                    |                     |
|                      |                                                                                                    |                                    |                                                                                                    | Image size                                                                                                    |                     |
|                      |                                                                                                    |                                    |                                                                                                    | Scale                                                                                                    | 100 %               |
|                      |                                                                                                    |                                    |                                                                                                    | Width 9                                                                                                    | 423 pixels          |
|                      |                                                                                                    |                                    |                                                                                                    | Height 1                                                                                                    | 339 pixels          |
|                      |                                                                                                    |                                    |                                                                                                    | Area 12,62                                                                                                    | megapixels          |
|                      |                                                                                                    |                                    |                                                                                                    | Image file                                                                                                    |                     |
|                      |                                                                                                    |                                    |                                                                                                    | File format JPEC                                                                                                    | 6 Image 🗸 🗸 🗸       |
|                      | Children and State                                                                                             | and the second                     |                                                                                                    | Quality                                                                                                    | 75 High 🗸           |
|                      | Mana                                                                                                    |                                    |                                                                                                    | and the second second se |                     |
|                      |                                                                                                    |                                    | Market Market                                                                                                   |                                                                                                    |                     |
|                      | SWARDING TO THE STATE                                                                                          |                                    |                                                                                                    | Export to disk                                                                                                    |                     |
|                      | ARE STREET, STREET, STREET, STREET, STREET, STREET, STREET, STREET, STREET, STREET, STREET, STREET, STREET, ST | and the second                     | The second second second second second second second second second second second second second second second se | Deep Zoon                                                                                                    |                     |
|                      |                                                                                                    |                                    |                                                                                                    | > Photosynth                                                                                                    |                     |
|                      |                                                                                                    |                                    |                                                                                                    |                                                                                                    |                     |
|                      |                                                                                                    |                                    |                                                                                                    |                                                                                                    |                     |
|                      |                                                                                                    |                                    |                                                                                                    |                                                                                                    |                     |
|                      |                                                                                                    |                                    |                                                                                                    |                                                                                                    |                     |
|                      |                                                                                                    |                                    |                                                                                                    |                                                                                                    |                     |
|                      |                                                                                                    |                                    |                                                                                                    |                                                                                                    |                     |
|                      |                                                                                                    |                                    |                                                                                                    |                                                                                                    |                     |
|                      | 2 🧕 📔 🔘                                                                                                    |                                    |                                                                                                    | 📖 🔺 🥹 🗄                                                                                                    | 10:14<br>07/02/2016 |

#### Etape 4 : l'enregistrement du projet réalisé :

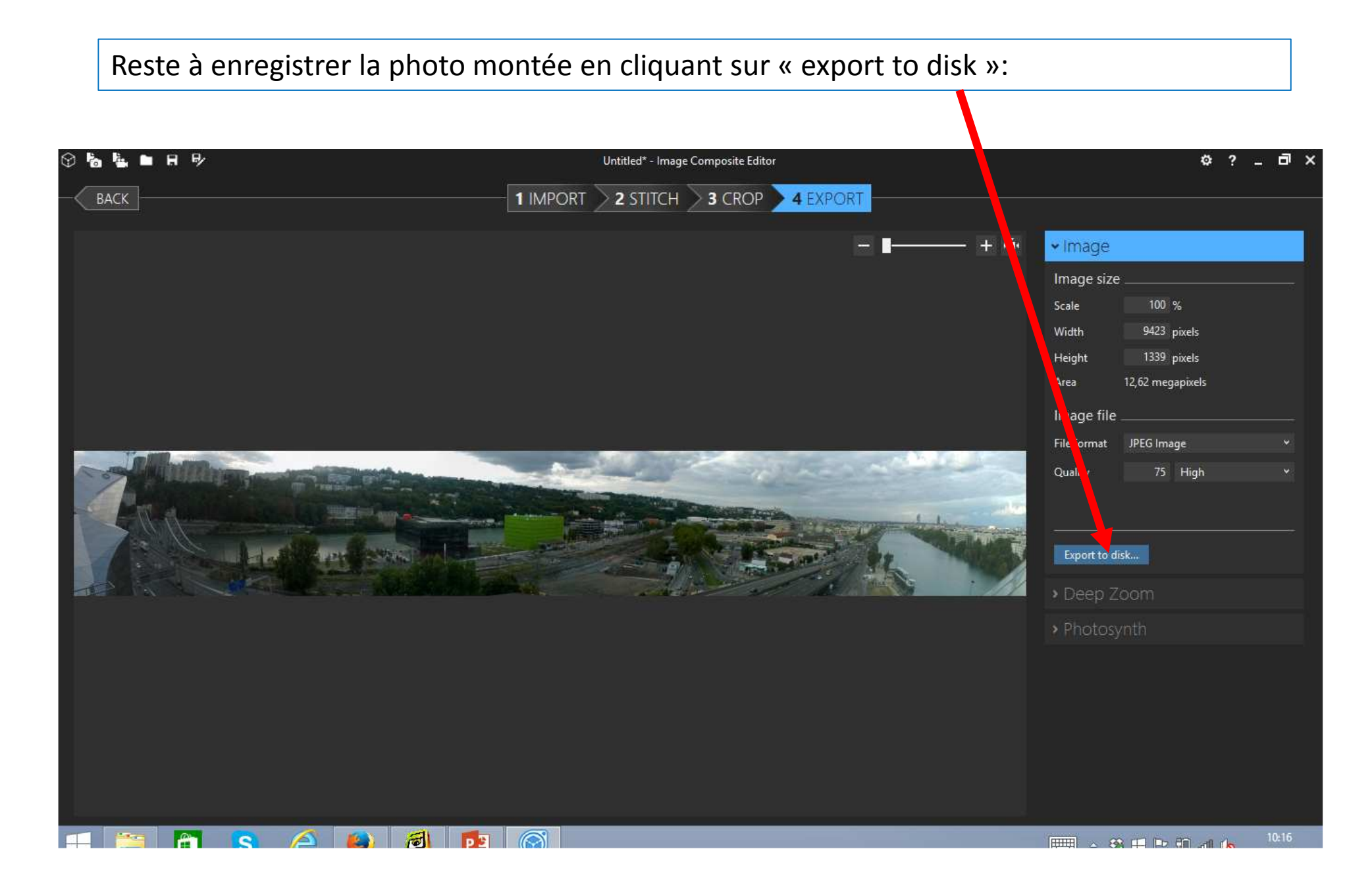

#### Etape 4 : l'enregistrement du projet réalisé :

Comme pour n'importe quel document, vous choisissez le nom et le fichier où enregistrer l'image :

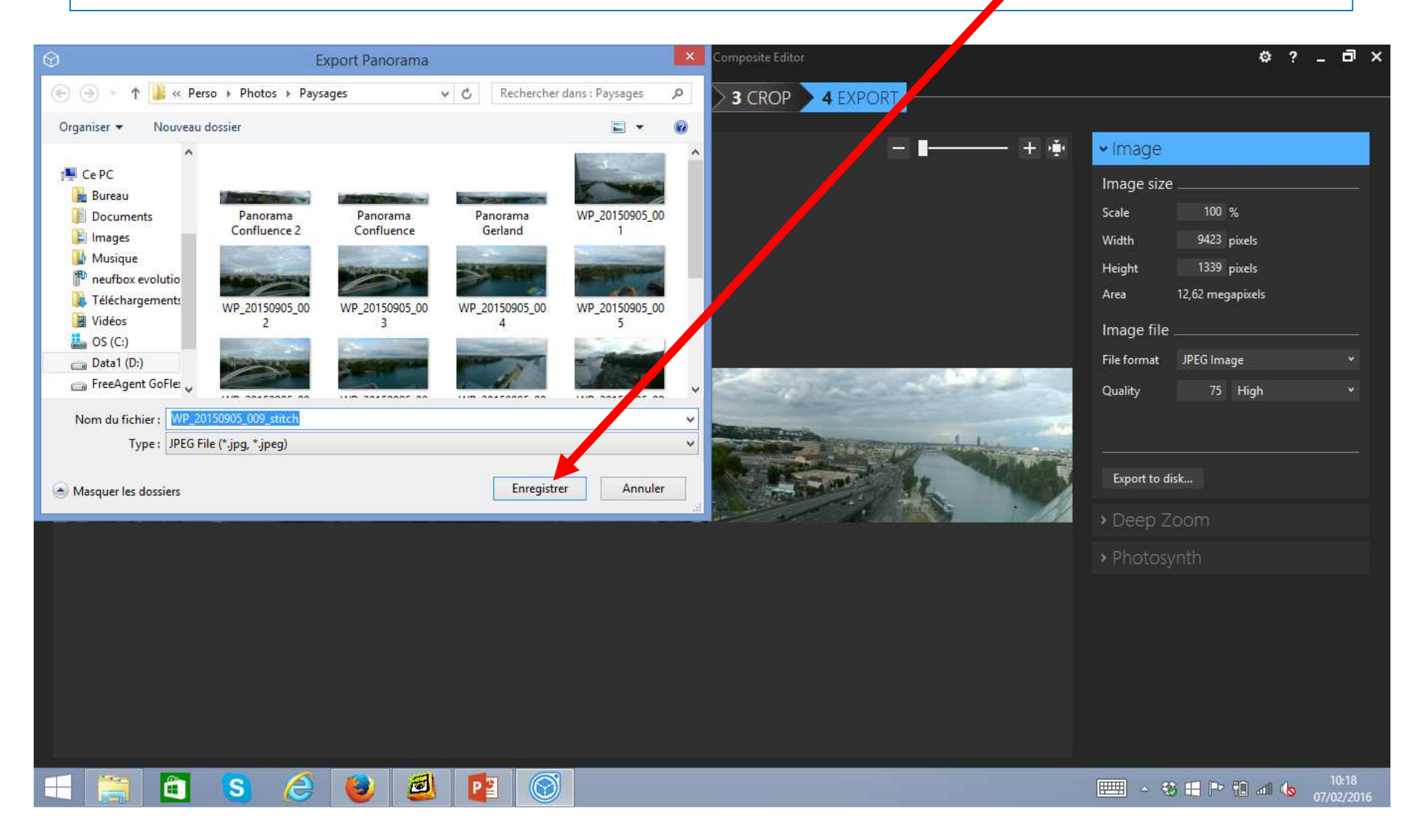

#### Etape 5 : Construire l'hyper paysage :

Une fois le logiciel lancé (Powerpoint, Word ou Libre office), allez chercher l'image par l'onglet « insertion » ou en la « copiant-collant », puis insérez les commentaires avec les outils décrits dans le tutoriel « construire un schéma » :

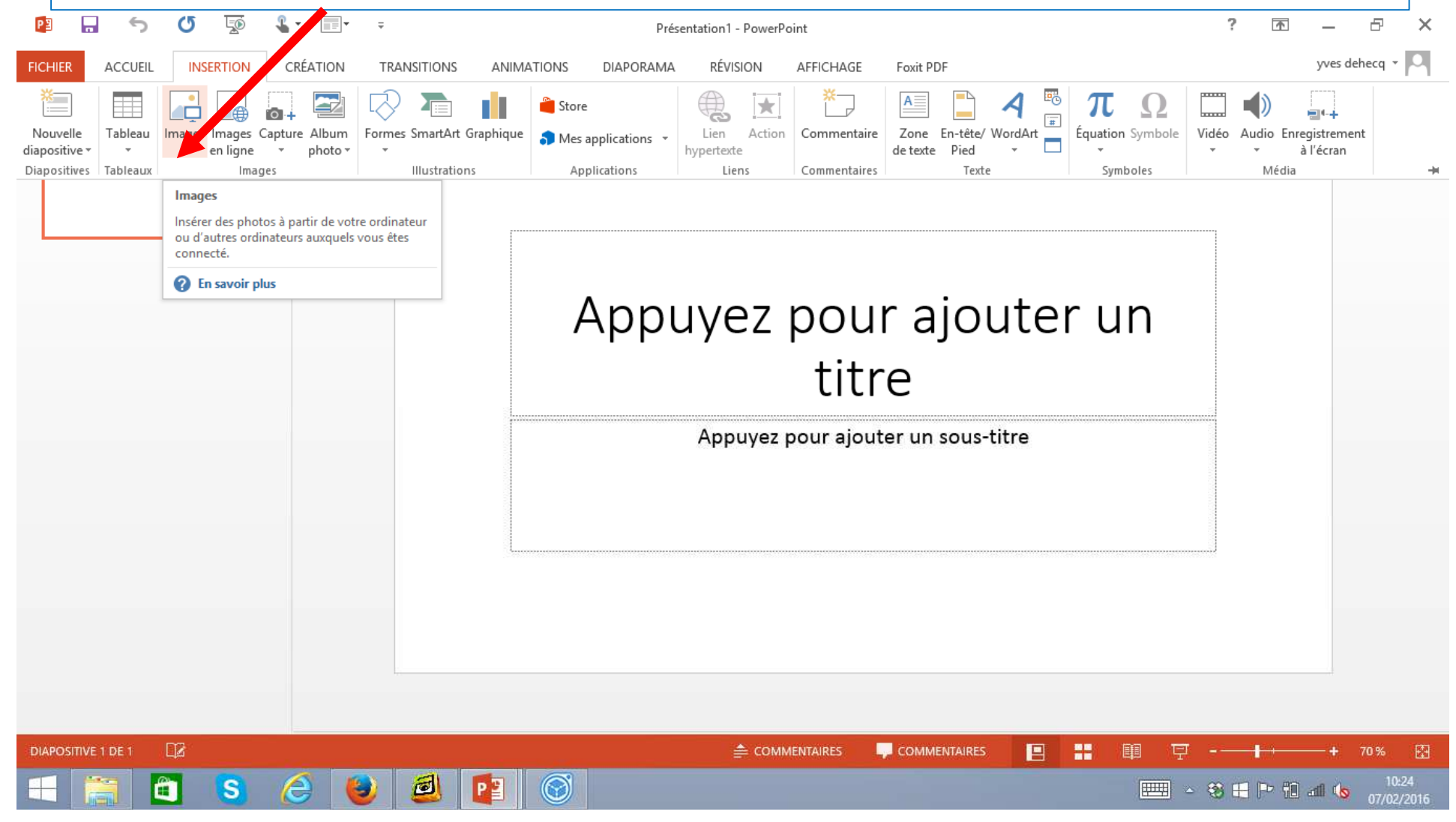

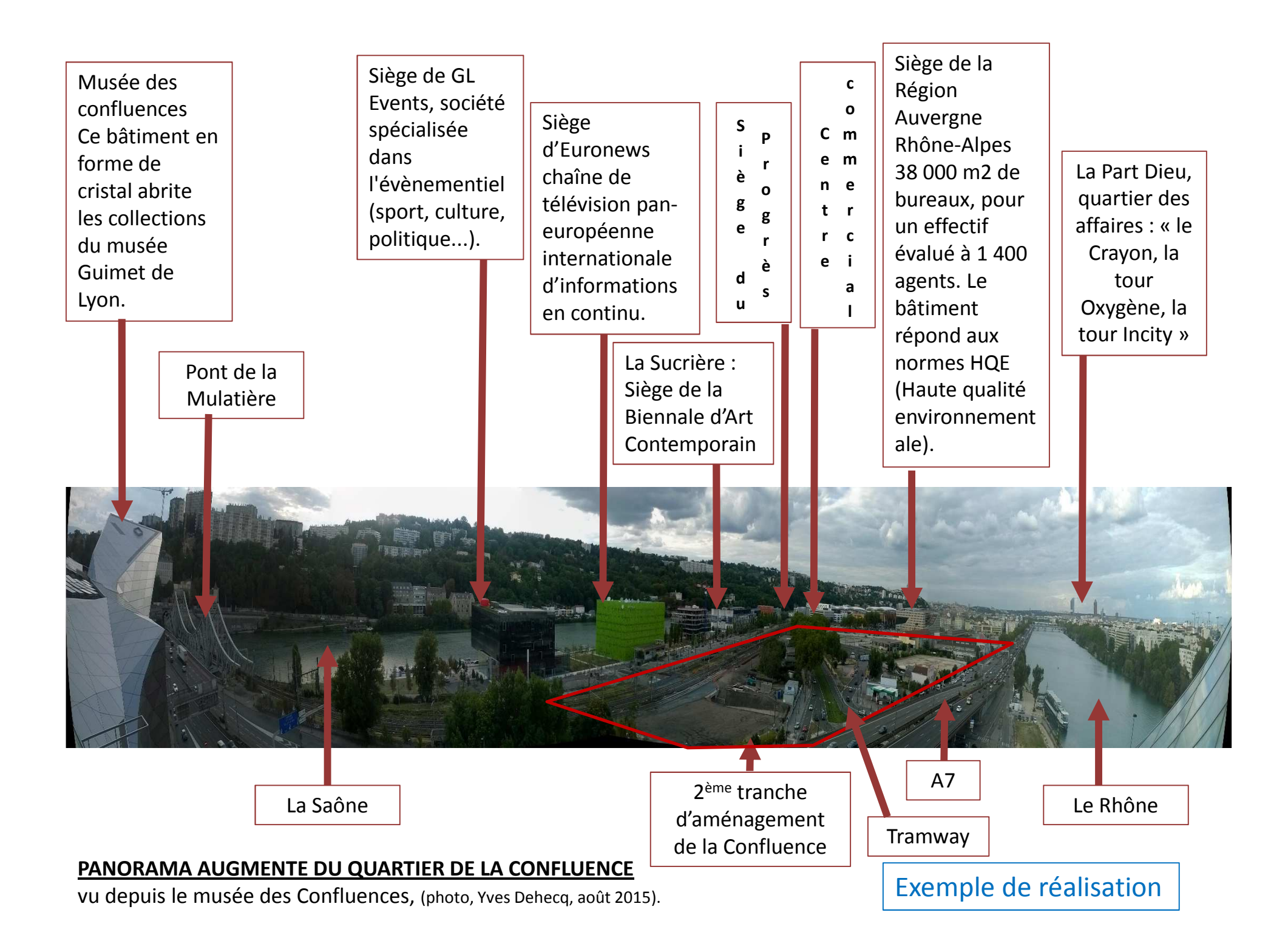

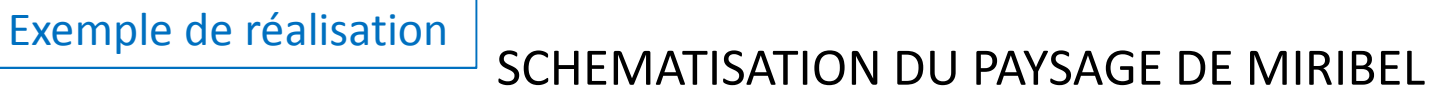

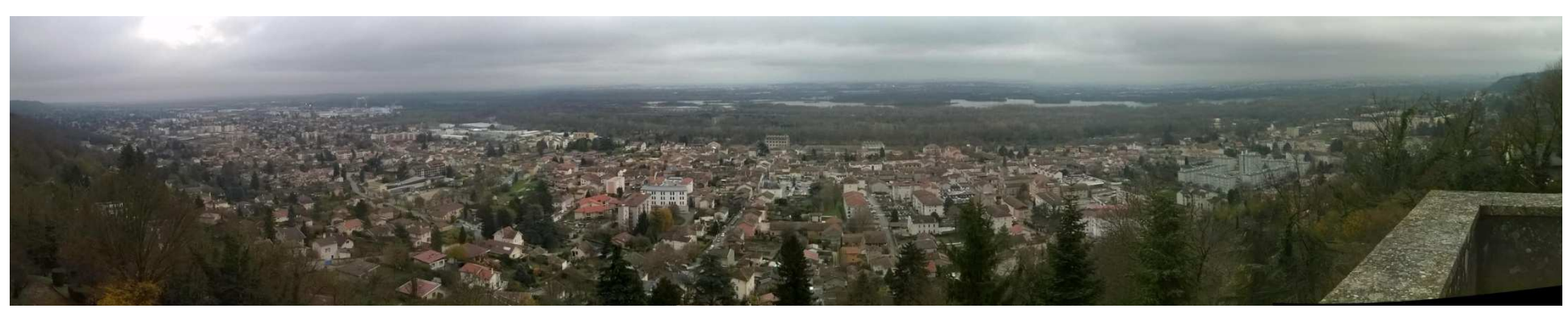

Photo panoramique de Miribel depuis la statue du Mas Riller, Y.Dehecq, décembre 2014.

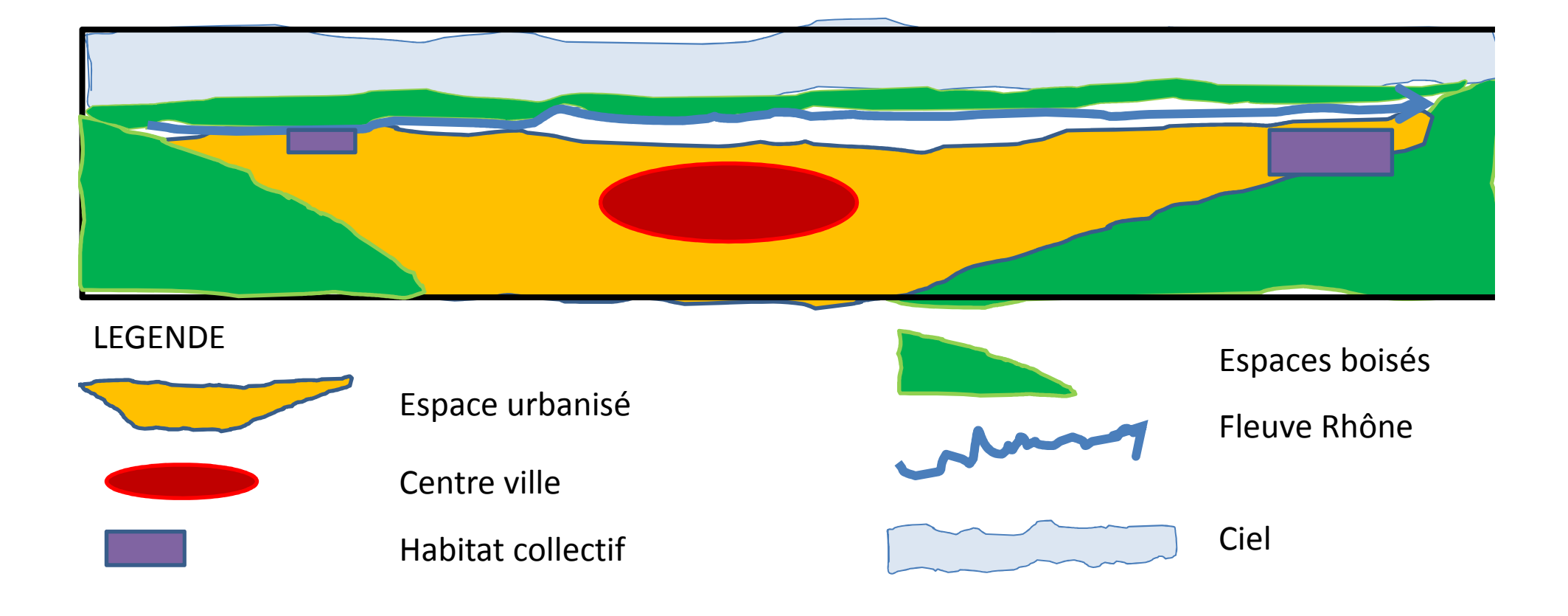

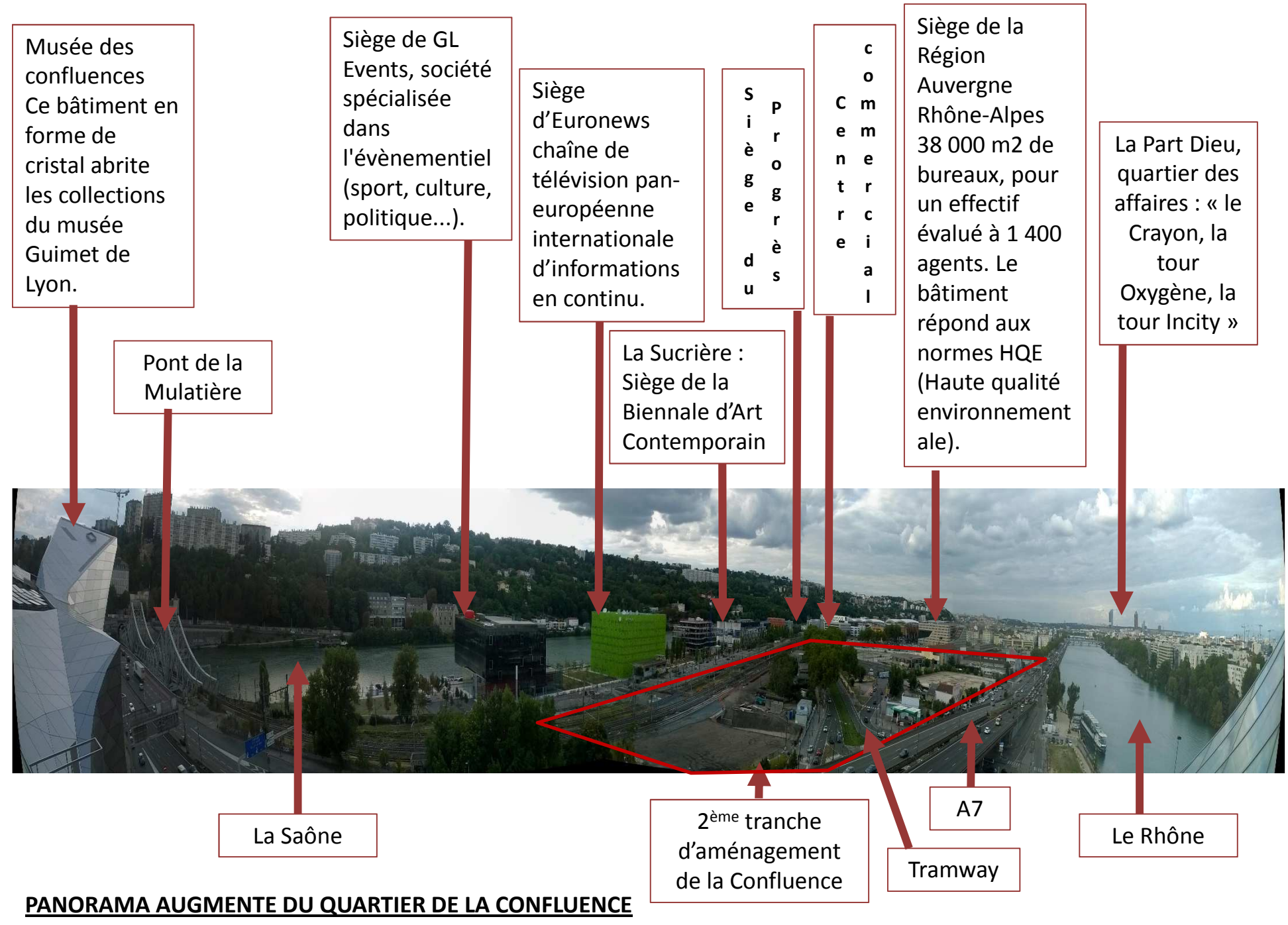

vu depuis le musée des Confluences, (photo, Yves Dehecq, août 2015).